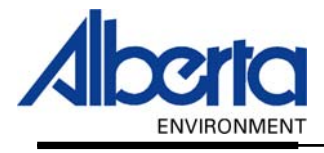

## Water Use Reporting (WUR) -External User Manual-

- Two Factor -

# Submitter Submission Details And Inactive Periods

January 2006

#### **Table of Contents**

| Ι.   | Introduction                        | .3 |
|------|-------------------------------------|----|
| II.  | Submitter Add Submission Details    | .4 |
| III. | Submitter Change Submission Details | .5 |
| IV.  | Specify Inactive Period             | .7 |

#### I. Introduction

This section will cover how to enter Two Factor information into the WUR System. Two Factor information is both the Hours and the Rate of Water Volume over a specific period of time.

In order to Submit or Change Basic Submission Details, from the WUR home page select Licence List (*Figure 5.0*).

Figure 5.0

| ALBERTA ENVIRONMENT<br>WATER USE REPORTING |                                                                                                    |  |  |  |  |  |  |
|--------------------------------------------|----------------------------------------------------------------------------------------------------|--|--|--|--|--|--|
| Welcome Happernathy, Ge                    | rtrude Help Log Off                                                                                                    |  |  |  |  |  |  |
| Menu Options                               | Welcome to Water Use Reporting (WUR)                                                                                                    |  |  |  |  |  |  |
| WUR Home                                   | Herome to Hater ose hepping (Hory)                                                                                                    |  |  |  |  |  |  |
| Add Licence                                | Alberta Environment (AENV) would like to improve its water conservation and productivity governance canabilities. The                                                                                                    |  |  |  |  |  |  |
| Licence List                               | Water Use Reporting Application provides the ability to report actual water usage by licence holders.                                                                                                    |  |  |  |  |  |  |
| My Profile                                 |                                                                                                    |  |  |  |  |  |  |
| Multi Licence File Upload                  | If you would like to:<br>• Add a licence to your profile, dick on Add Licence menu link.                                                                                                    |  |  |  |  |  |  |
| PIN Management                             | View your list of existing licences, click on <u>Licence List</u> menu link.                                                                                                    |  |  |  |  |  |  |
|                                            | <ul> <li>Update your Email Address, click on the <u>My Profile</u> menu link.</li> <li>Submit measurements using a file, click on the <u>Mult Licence File Upload</u> menu link.</li> <li>Setup Licence groups and manage PINs, click on the <u>PIN Management</u> menu link.</li> </ul> |  |  |  |  |  |  |

A list of licences that you manage will appear. Click on the Licensee that you wish to submit or change (*Figure 5.1*).

| Figure 5.1                                 |                               |                                    |                         |               |              |  |  |
|--------------------------------------------|-------------------------------|------------------------------------|-------------------------|---------------|--------------|--|--|
| ALBERTA ENVIRONMENT<br>WATER USE REPORTING |                               |                                    |                         |               |              |  |  |
| Welcome Happernathy, Ge                    | ertie                         |                                    |                         |               | Help Log Off |  |  |
| Menu Options                               |                               |                                    |                         |               |              |  |  |
| WUR Home                                   | Licence List                  |                                    |                         |               |              |  |  |
| Add Licence                                | An email reminder will be sei | nt if your measurements have not b | een submitted by the ex | pected date.  |              |  |  |
| Licence List                               | Licensee                      | Licence Number                     | File Number             | Receive Email |              |  |  |
| My Profile                                 | CAVEMAN INDUSTRIES            | 226551                             |                         | Yes 🔻         |              |  |  |
| Multi Licence File Upload                  | CAVEMAN, HARRY                | 226553                             |                         | No 🔻          |              |  |  |
| PIN Management                             | CRONK WATER WORKS             | 226550                             |                         | Yes 🔻         |              |  |  |
|                                            | WHEEL DEVELOPMENT             | 226552                             |                         | Yes 💌         |              |  |  |
|                                            | Update                        |                                    |                         |               |              |  |  |

Click on the Licence Location (Figure 5.2).

| Figure 5.2           |              |                      |         |                        |              |
|----------------------|--------------|----------------------|---------|------------------------|--------------|
| Licence Menu Options | Location     | Diversion/<br>Return | Well ID | Production<br>Interval | Description  |
| Licence Details      | NW 15-12-5-4 | Diversion            |         |                        | NW 15-12-5-4 |
| Add Submission       |              |                      |         |                        |              |
| Change Submission    |              |                      |         |                        |              |
| Inactive Periods     |              |                      |         |                        |              |

To Add a submission continue to II. Submitter Add Submission Details (*Page 4*), to Change a submission continue to III. Submitter Change Submission Details (*Page 5*) or to Specify an Inactive Period continue to Specify an Inactive Period (*Page 7*).

#### **II. Submitter Add Submission Details**

To submit for this Licence click Add Submission from the Licence Menu Options (*Figure 5.3*).

| Figure | 5.3 |
|--------|-----|
|--------|-----|

| Licence Menu Options |                                              |                                                 |             |                              |  |  |  |  |  |  |
|----------------------|----------------------------------------------|-------------------------------------------------|-------------|------------------------------|--|--|--|--|--|--|
| Licence Details      | Licence Conditions                           |                                                 |             |                              |  |  |  |  |  |  |
| Add Submission       |                                              |                                                 |             |                              |  |  |  |  |  |  |
| Change Submission    | Set your prefer                              | Set your preferences for entering measurements. |             |                              |  |  |  |  |  |  |
| Inactive Periods     | Reporting Measurement<br>Frequency Frequency |                                                 | Measurement | Data Entry Preference        |  |  |  |  |  |  |
|                      | Quarterly                                    | Monthly                                         | Volume      | Enter Pumping Rate and Hours |  |  |  |  |  |  |
|                      | Update                                       |                                                 |             |                              |  |  |  |  |  |  |

Click on the Period date (Figure 5.4).

| Figure 5.4           |                     | ,            |                      |            |                        |              |                       |                     |                 |
|----------------------|---------------------|--------------|----------------------|------------|------------------------|--------------|-----------------------|---------------------|-----------------|
| PIN Management       | Period              | Location     | Diversion/<br>Return | Well<br>ID | Production<br>Interval | Description  | Measurement<br>Period | Submit<br>Frequency | Due By          |
| Licence Menu Options | <u>SEP-</u><br>2005 | NW 15-12-5-4 | Diversion            |            |                        | NW 15-12-5-4 | Monthly               | Quarterly           | 20-0CT-<br>2005 |

Select the Rate Units that applies to the data being entered. The Rate Units chosen will represent all data entered (*Figure 5.5*).

| Figure 5.5<br>Licence Menu Options | Enter your measure  | mante and proce the Calculate Valume butten before submitting. Beace provide a commant if "black                                       |  |  |  |  |  |  |  |  |
|------------------------------------|---------------------|----------------------------------------------------------------------------------------------------|--|--|--|--|--|--|--|--|
| Licence Details                    | Known" is selected. | Enter your measurements and press the Calculate volume button before submitting, Mease provide a comment if Not<br>Known" is selected. |  |  |  |  |  |  |  |  |
| Add Submission                     | Rate Units:         | CUBIC FEET/SECOND Volume Units: CUBIC METRES                                                                                           |  |  |  |  |  |  |  |  |
| Change Submission                  |                     | CUBIC FEET/SECOND                                                                                                    |  |  |  |  |  |  |  |  |
| Inactive Periods                   | Period Hours        | CUBIC METRES/SECOND ne Known Comment                                                                                                   |  |  |  |  |  |  |  |  |
|                                    |                     | GALLONS PER MINUTE                                                                                                    |  |  |  |  |  |  |  |  |
|                                    | SEP-2005            |                                                                                                    |  |  |  |  |  |  |  |  |

Select the Volume Units that were used in the collection of the Measurements being entered. Like Rate Units, the Volume Units chosen will represent all the data being entered (*Figure 5.6*).

| Figure 5.6<br>Licence Menu Options | Enter your recours  | manta and proce the Cala     | ilata Kalum |                      | ubmitting. Diazon provide a | commont if "Mot |
|------------------------------------|---------------------|------------------------------|-------------|----------------------|-----------------------------|-----------------|
| Licence Details                    | Known" is selected. | inerios anu press orie calcu | nace voicin | ie bactori belore sc | ibinitany. Nease provide a  | COMMENCE NOC    |
| Add Submission                     | Rate Units:         | CUBIC FEET/SECOND            | •           | Volume Units:        | CUBIC METRES                | •               |
| Change Submission                  |                     | ,                            |             |                      | CUBIC METRES                |                 |
| Inactive Periods                   | Period Hours        | Rate                         | ¥olume      | Not Comm<br>Known    | nen GALLONS<br>CUBIC FEET   |                 |

Enter the Hours and the Rate; if the Volume is Not Know then check off that box. Enter a Comment that may assist you later, for example: 1<sup>st</sup> Submission, 2<sup>nd</sup> Submission etc (*Figure 5.7*).

| ł | -igure 5.7<br>Change Submission |          |           |        |        |              |                |
|---|---------------------------------|----------|-----------|--------|--------|--------------|----------------|
|   | Inactive Periods                | Period   | Hours     | Rate   | Volume | Not<br>Known | Comment        |
|   |                                 | SEP-2005 | 2         | 1200   |        |              | 1st Submission |
|   |                                 | OCT-2005 | 2         | 1300   |        |              | 2nd Submission |
|   |                                 | Calcula  | te Volume | Submit |        |              |                |

Document 5 – Alberta Environment Water Use Reporting (WUR) System Page 4 of 7 Hit the Calculate Volume button (*Figure 5.7*). The Volume will appear in the appropriate column. Confirm that the Volume is correct if not then verify that the Hours and Rate have been entered correctly and hit the Calculate Volume button to refresh the Volume amounts.

Enter any Comments that may assist you later, for example: 1<sup>st</sup> Submission, 2<sup>nd</sup> Submission, etc (*Figure 5.8*).

| Figure 5.8<br>Licence Menu Options | Enter your measure  | ments and prace the Calc  | ulata Valuma buttan bafara        | submitting Plaase  | provide a comment if "Not |
|------------------------------------|---------------------|---------------------------|-----------------------------------|--------------------|---------------------------|
| Licence Details                    | Known" is selected. | mento ana preso trie calo | ulate volume buttom before        | submitting, riedse | provide a conmiencii noc  |
| Add Submission                     | Rate Units:         | CUBIC FEET/SECOND         | <ul> <li>Volume Units:</li> </ul> | CUBIC MET          | RES 🔹                     |
| Change Submission                  |                     | 1                         | -                                 | 1                  | _                         |
| Inactive Periods                   | Period Hours        | Rate                      | Volume                            | Not<br>Known       | Comment                   |
|                                    | SEP-2005 2          | 1200                      | CUBIC<br>FEET/SECOND 244,657.56   | CUBIC<br>METRES    | 1st Submission            |
|                                    | OCT-2005 2          | 1300                      | CUBIC<br>FEET/SECOND 265,045.68   | CUBIC<br>METRES    | 2nd Submission            |
|                                    | Calculate Volum     | e Submit                  |                                   |                    |                           |

Once the data has been successfully entered, hit the Submit Button. A message indicating a successful save will be displayed (*Figure 5.9*).

Figure 5.9
(\*) The submission was successfully saved.

#### **III.** Submitter Change Submission Details

See the Introduction (*Page 3*) for Information on how to display the Licence that you wish to make a Change to the Submission.

Click on View and then on Change Submission from the Licence Menu Options (*Figure 5.10*).

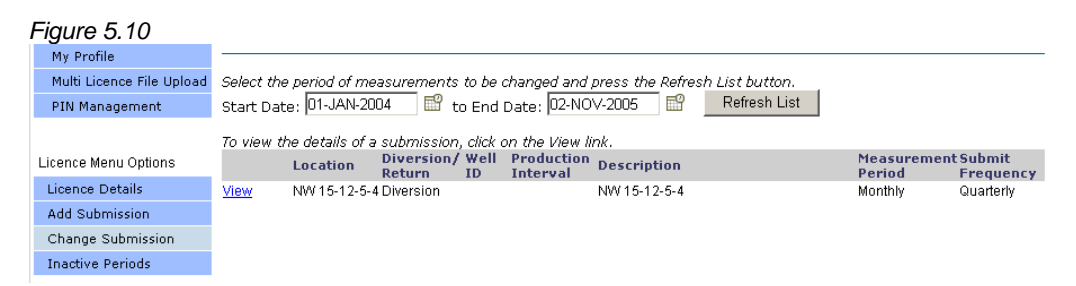

Enter the corrected data; change the Rate Units and Volume Units if required (Figure 5.11).

| Fig | I <b>URE 5.11</b><br>Licence Menu Options |              |                                            |        |                      |              |                 |              |                                        |
|-----|-------------------------------------------|--------------|--------------------------------------------|--------|----------------------|--------------|-----------------|--------------|----------------------------------------|
|     | Licence Details                           | Change 9     | Start Dat                                  | e: 01. | -JAN-2004            |              | Change En       | d Date:      | 02-NOV-2005                            |
|     | Add Submission                            | Rate Unit    | s:                                         | C      | UBIC FEET/SECON      | ID 🗾         | Volume Uni      | ts:          | CUBIC METRES                           |
|     | Change Submission                         | Enter the    | Enter the change reason and the changed va |        |                      | alues then ; | press the Cal   | culate Vo    | lume button.                           |
|     | Inactive Periods                          | Period       | Hours                                      | Rate   |                      | Volume       |                 | Not<br>Known | Comment                                |
|     |                                           | SEP-<br>2005 | 2                                          | 1200   | CUBIC<br>FEET/SECOND | 244,657.56   | CUBIC<br>METRES | П            | 1st Submission                         |
|     |                                           | SEP-<br>2005 | 2                                          | 120    |                      |              |                 |              | 1st Submission Revision                |
|     |                                           |              |                                            |        |                      |              |                 |              |                                        |
|     |                                           | OCT-<br>2005 | 2                                          | 1300   | CUBIC<br>FEET/SECOND | 265,045.68   | CUBIC<br>METRES |              | 2nd Submission                         |
|     |                                           | OCT-<br>2005 | 2                                          | 130    |                      |              |                 |              | 2nd Submission Revision                |
|     |                                           |              |                                            |        |                      |              |                 |              | Select Next to view more measurements. |
|     |                                           | Page 1 of    | 1                                          |        |                      |              |                 |              | Previous Next                          |
|     |                                           | Calcu        | late Volu                                  | ne     | Submit               |              |                 |              |                                        |

Once the data has been entered hit the Calculate Volume button, verify the Volume amounts and make changes if necessary (*Figure 5.12*).

| Figure 5.12<br>Licence Menu Options<br>Licence Details<br>Add Submission | Change<br>Rate Uni | Start Date: 01<br>ts: C | -JAN-2004<br>UBIC FEET/SECC | DND 🔽           | Change End Date:<br>Volume Units: |              | 02-NOV-2005                                             |  |  |
|--------------------------------------------------------------------------|--------------------|-------------------------|-----------------------------|-----------------|-----------------------------------|--------------|---------------------------------------------------------|--|--|
| Change Submission                                                        | Enter the          | e change reasor         | and the change              | t values then : | ress the Calculate Volume button  |              |                                                         |  |  |
| Inactive Periods                                                         | Period             | Hours Rate              |                             | Volume          | , ess are e                       | Not<br>Known | Comment                                                 |  |  |
|                                                                          | SEP-<br>2005       | 2 1200                  | CUBIC<br>FEET/SECOND        | 244,657.56      | CUBIC<br>METRES                   |              | 1st Submission                                          |  |  |
|                                                                          | SEP-<br>2005       | 2 120                   | CUBIC<br>FEET/SECOND        | 24,465.76       | CUBIC<br>METRES                   |              | 1st Submission Revision                                 |  |  |
|                                                                          | OCT-<br>2005       | 2 1300                  | CUBIC<br>FEET/SECOND        | 265,045.68      | CUBIC<br>METRES                   | Π            | 2nd Submission                                          |  |  |
|                                                                          | OCT-<br>2005       | 2 130                   | CUBIC<br>FEET/SECOND        | 26,504.57       | CUBIC<br>METRES                   |              | 2nd Submission Revision                                 |  |  |
|                                                                          | Page 1 of<br>Calci | f 1<br>Ilate Volume     | Submit                      |                 |                                   |              | Select Next to view more measurements.<br>Previous Next |  |  |

Hit the Submit button and a message indicating a successful Change will be displayed *(Figure 5.13)*.

Figure 5.13
(\*) Changed submissions were successfully submitted.

### **IV. Specify Inactive Period**

Some Licence Locations will go through extended periods for which no allocated water is being used. In situations where this is the case, the Specify Inactive Period functionality is provided to you as a fast and efficient means of conveying this information to Alberta Environment.

To specify an Inactive Period click on Inactive Periods located on the Licence Menu Options (*Figure 5.14*)

| Figure 5.14          |               |                      |         |                        |               |
|----------------------|---------------|----------------------|---------|------------------------|---------------|
| Licence Menu Options | Location      | Diversion/<br>Return | Well ID | Production<br>Interval | Description   |
| Licence Details      | NE 16-37-16-4 | Diversion            |         |                        | NE 16-37-16-4 |
| Add Submission       |               |                      |         |                        |               |
| Change Submission    |               |                      |         |                        |               |
| Inactive Periods     |               |                      |         |                        |               |

Click on View to select the Location that the Inactive Period applies to (Figure 5.15).

| Figure 5.15          |             |              |                      |              |                        |                          |                      |                        |
|----------------------|-------------|--------------|----------------------|--------------|------------------------|--------------------------|----------------------|------------------------|
| PIN Management       |             | Location     | Diversion,<br>Return | / Well<br>ID | Production<br>Interval | <sup>n</sup> Description | Measuremer<br>Period | nt Submit<br>Frequency |
| Licence Menu Options | <u>View</u> | NE 16-37-16- | 4 Diversion          |              |                        | NE 16-37-16-4            | Annually             | Annually               |

Upon selection, you will be asked to specify the Inactive Start and End Date (*Figure 5.16*). If there are no outstanding submission requests for the selected Licence Condition a message indicating that an Inactive Period cannot be specified will be displayed.

The Start Date is defaulted to the oldest date of any outstanding submission request and the End Date is defaulted to the current date. If there are gaps in submission requests available, error messages indicating the first available set of free submissions available for inactivity will be displayed for the selected inactivity period.

Verify and/or Modify the Start Date and End Date. Add a Comment if desired and hit the Save button (*Figure 5.16*).

| Figure 5.16       |                                                                        |                 |              |             |  |  |  |  |
|-------------------|------------------------------------------------------------------------|-----------------|--------------|-------------|--|--|--|--|
| Licence Details   | Specify the period of inactivity by selecting the start and end dates. |                 |              |             |  |  |  |  |
| Add Submission    | Start Date:                                                            | 31-DEC-2004 🛛 🔛 | to End Date: | 03-NOV-2005 |  |  |  |  |
| Change Submission | Optional Comment:                                                      |                 |              |             |  |  |  |  |
| Inactive Periods  | Save                                                                   |                 |              |             |  |  |  |  |